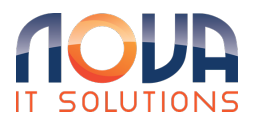

Knowledgebase > Apple > Mac Outlook Open a Shared or Delegated Mailbox Mac Outlook Desktop App

## Mac Outlook Open a Shared or Delegated Mailbox Mac Outlook Desktop App

Roland Nowak - 2025-04-14 - Apple

From: Open a shared Mail, Calendar or People folder in Outlook for Mac - Microsoft Support

Open a Shared or Delegated Mailbox Mac Outlook Desktop App

Use this method if you are a delegate for another user's mailbox or when you have permissions to several folders in a shared mailbox. You can also use this method when you have full access permissions to a mailbox.

## To open the shared mailbox:

- In the **Tools** menu, choose **Accounts**, and select the account that has access to the mailbox.
- 2. Select Delegation and Sharing
- 3. Choose **Shared With Me** tab
- 4. Choose + to add a shared or delegated mailbox